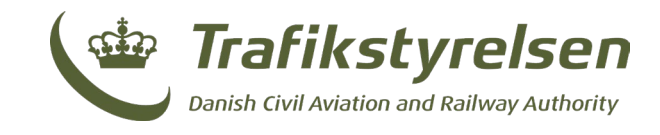

# Vejledning til manuel oprettelse af jernbanehændelser til indberetning

Januar 2025 Layout: Trafikstyrelsen

Trafikstyrelsen Carsten Niebuhrs Gade 43 1577 København V

Tlf. 7221 8800 www.trafikstyrelsen.dk

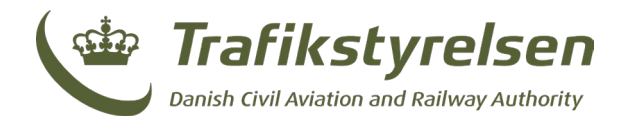

#### Indhold

| Opr | et en jernbanehændelse manuelt3 |
|-----|---------------------------------|
| 1.  | Involverede virksomheder 5      |
| 2.  | Dato og tidspunkt5              |
| 3.  | Sted                            |
| 4.  | Hændelse6                       |
| 5.  | Hændelsesbeskrivelse6           |
| 6   | A. Faste installationer         |
| 7.  | Skadens omfang7                 |
| 8.  | Forsinkelse                     |
| 9.  | Kontaktoplysninger              |
| 10. | Sags-ID-funktion                |
| 11. | Opret hændelse                  |
| 12. | Ved Fejlmeddelelse9             |

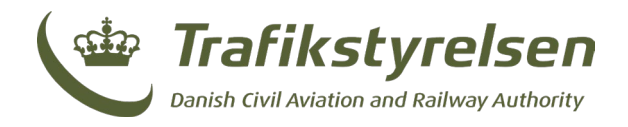

### **Opret jernbanehændelser manuelt**

Når man har valgt en indberetningsperiode, og trykket "Rediger" kommer man ind til hændelserne for perioden. Herunder kan der også oprettes nye hændelser manuelt.

Herunder ses oversigten af hændelser for perioden.

| Jernbanev  | irksomh<br>rener numaberen | ied<br><sup>mg</sup>                  |                        |                    |                           | Q v Filter                | + Opret hændelse |
|------------|----------------------------|---------------------------------------|------------------------|--------------------|---------------------------|---------------------------|------------------|
| Data       | ти                         | Handelsestype                         | Infrastrukturforvalter | Jernbanevirksomhed | Sted                      | Konsekvens                |                  |
| 26-09-2023 | 00.00                      | Andre Tonzbere                        |                        | Kedts Lettener A/S | Kiptev - Grästen          |                           | Recliger Stel    |
| 27-09-2023 | 00:00                      | Personskade ombord på tog i bevægelse |                        | DS9                | Aalborg - Aalborg Østhavn | Lettere tilskadekomme - 1 | Reciper Siet     |

Herunder ses <u>"+ Opret hændelse"</u> knappen, hvorfra hændelser kan oprettes manuelt.

|   | Opret I  | ndberetning | Indberetninger |
|---|----------|-------------|----------------|
|   |          |             |                |
|   |          |             |                |
| Q | ✓ Filter | + Opret ha  | endelse        |

Herefter bringes man ind og kan indtaste de påkrævede informationer til hændelsen jf. <u>Årlig indberetning af ulykker og forløbere for ulykker</u>, og det ser således ud:

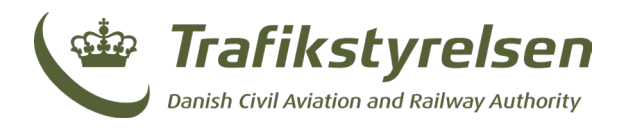

| Under Trafikstyrelsen                                                                                                    | Opret Indberetning                                   | Indberetninger |
|----------------------------------------------------------------------------------------------------|------------------------------------------------------|----------------|
| Tilføj hændelse<br>Blanket til indberetning af ulykker og hændelser - version 1                                                                                                    |                                                      |                |
| Denne "Blanket til brug ved indberetning af data vedrørende ulykker, forløbere til ulykker og sikkerhedsmæssige uregelmæssigheder mv." benyttes af veteran-jernbaner og veterantog til ind | iberetning. OBS: Ingen indtastning af personfølsomme | datal          |
| Involveret virksomheds<br>Virksomhedstyge* Virksomhedsnavn*<br>Jernbanevirksomhed                                                                                                    |                                                      |                |
| Dato og tidspunkt<br>Dato for handelse* Tidspunkt for hændelse*<br>02:10-2023 ©                                                                                                    |                                                      |                |
| Sted<br>Strakning* Fraipä station* Til station<br>Kilometering Spor                                                                                                    |                                                      |                |
| Annuller                                                                                                    | Opret                                                | hændelse       |

Læg specielt mærke til felter markeret med en rød stjerne, \*, da denne betyder at feltet er påkrævet for en jernbanehændelse.

Herunder gennemgås felterne der optræder, når en jernbanehændelse oprettes:

| in Roomine do type  |            | Virksomhedsnavn*        |             |  |
|---------------------|------------|-------------------------|-------------|--|
| Jernbanevirksomhed  |            | •                       | ✓ Fjern     |  |
| + Tilføj involveret | virksomhed |                         |             |  |
|                     |            |                         |             |  |
| Dato og tids        | punkt      |                         |             |  |
| Dato for hændelse*  |            | Tidspunkt for hændelse* |             |  |
| 02-10-2023          |            | 00:00                   | D           |  |
|                     |            |                         |             |  |
|                     |            |                         |             |  |
| Sted                |            |                         |             |  |
| Sted                |            | Fra/på station*         | Til station |  |
| Sted<br>Strækning*  |            | Fra/på station*         | Til station |  |

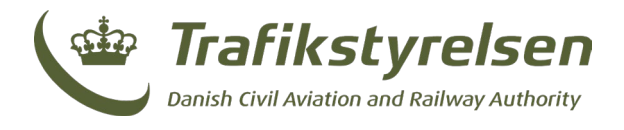

### Involverede virksomheder

Her angives virksomhedstype og virksomhedsnavn på involveret virksomhed i jernbanehændelsen.

- Virksomhedstyper: Jernbanevirksomhed, Infrastrukturforvalter, Andre virksomheder. Der kan ikke tilføjes mere end 3.
- Virksomhedsnavn: Her optræder virksomheder, der passer til den valgte virksomhedstype.
- Infrastrukturforvalteren skal være tilknyttet hændelsen
  - Jernbanevirksomheder skal ved indberetning registrere, hvilken infrastrukturforvalter, der er tilknyttet den pågældende hændelse og tilføjes dermed som en obligatorisk del af indberetningen.

### Dato og tidspunkt

Her angives dato og tidspunkt for jernbanehændelsen.

• Både dato og tidspunkt skal være indenfor den valgte indberetningsperiode hhv. i formatet DD-MM-YYYY og HH:MM.

#### Sted

Her angives stedet hvor jernbanehændelsen fandt sted. "**Strækning"** og "**Fra/på station**" er påkrævede felter.

Det ses, at man kan vælge strækningen, samt mellem hvilke stationer det skete, kilometering, og sporet.

Hvis en hændelse skete på en station/trinbræt/teknisk station kan man vælge enten ikke at tilføje en "Til station" eller at sætte "Tilstation" og "Fra/på station" til det samme.

- Kilometering kan være alle positive tal, inkl. decimaltal. Disse angives f.eks. '4,2'.
- Spor skrives kun med positive heltal eller heltal med bogstav ex. "12A".

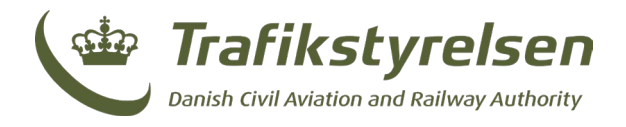

#### Hændelse

Her angives hændelsestype(r) og deres konsekvenser.

Visse hændelsestyper påkræver bl.a. at der angives personkonsekvens og/eller material- og miljøskade. (Hvis der ikke er materielskader eller miljøskade ifm. ulykker, skal feltet udfyldes med "0" for at undgå fejlmeddelelse).

Hvis der udfyldes personkategori med konsekvens, kan der efterfølgende tilføjes flere således, der kan angives flere niveauer af personskade.

Det er her vigtigt, at hvis der er en hændelsestype med personskade, at denne angives som den primære hændelsestype.

|   | Hændelse                                              |                         |
|---|-------------------------------------------------------|-------------------------|
|   | Primær hændelsestype*                                 | Sekundær hændelsestype  |
| 4 | Personkategori                                        | Skadestype Antal 0 stk. |
|   | Matrielskade i kr. Kr.                                | Miljoskade i kr. Kr.    |
| 5 | Hændelsesbeskrivels                                   | e*                      |
| 6 | Faste installationer* Vælg * Tilfoj føst installation | × Fjern                 |

#### Hændelsesbeskrivelse

Her tilføjes en beskrivelse af hændelsesforløbet. Herunder kan angives eventuelle forløbere, uddybende konsekvenser, og fremadrettede tiltag for at undgå gentagelser.

Det er vigtigt at hændelsesbeskrivelsen skrives så udførligt som muligt.

## 6 A. Faste installationer

Her angives hvilke faste installationer hændelsen skete ved.

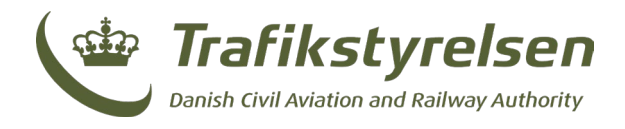

| 1. B. Kørsel |  |
|--------------|--|
|--------------|--|

|   | Kørsel                                   |                                           |            |
|---|------------------------------------------|-------------------------------------------|------------|
|   | Drifttype*                               | Togkontrolanlæg*                          | Tognummer* |
|   | Vælg 🔹                                   | Vælg 🔹                                    |            |
| • | Litra                                    |                                           |            |
|   |                                          | X Fjern                                   |            |
|   | + Tilføj Litra                           |                                           |            |
|   |                                          |                                           |            |
|   |                                          |                                           |            |
|   | Skadens omfang                           |                                           |            |
| 0 | Tog med farligt gods                     |                                           |            |
|   | Udslip af farligt gods                   |                                           |            |
|   |                                          |                                           |            |
|   | Earainkalaa                              |                                           |            |
|   | FUISIIIKEISE                             |                                           |            |
| • | Afbrydelse af trafikken                  | Forsinkelse                               |            |
|   | 0 Min.                                   | 0 Min.                                    |            |
|   | Udfyldes kun ved afbrydelse over 6 timer | Udfyldes kun ved forsinkelse over 6 timer |            |

Her angives driftstype, togkontrolanlæg, tognummer, samt litra.

- Tognummer kan angives som fritekst op til 200 tegn.
- Litra kan angives som fritekst op til 200 tegn.

NB: Hvis ikke det er muligt at angive tognummer eller litra for hændelsen, kan felterne udfyldes med "0000".

#### **Skadens omfang**

• Her angives det om toget kørte med farligt gods og hvorvidt dette er udslippet under jernbanehændelsen.

#### Forsinkelse

Her angives afbrydelse af trafikken og forsinkelsen heraf. NB: Skal kun udfyldes hvis afbrydelsen og/eller forsinkelsen er over 6 timer.

• Angives i hele minutter.

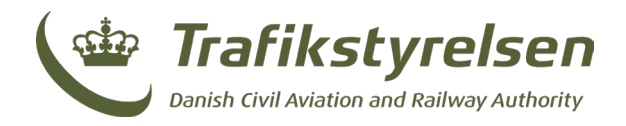

# Kontaktoplysninger

|   | Kontaktoplysninger |           |           |            |
|---|--------------------|-----------|-----------|------------|
|   | Navn/Virksomhed    |           |           |            |
|   | Test jernVirk      |           |           |            |
| 9 | Gade               | Ву        | Telefon   | E-mail     |
|   | Testvej 1          | Testby    | 12345678  | asd@asd.dk |
|   | AV sagsID          | IF sagsID | JV sagsID |            |
|   |                    |           |           |            |

Feltet kontaktoplysninger er forud udfyldt med oplysninger om virksomheden, der opretter jernbanehændelsen.

#### Sags-ID-funktion

Virksomhederne kan ved indberetning og oprettelse af hændelser tilføje egne interne sags-ID'er til hændelser. Disse ID'er kan bruges af virksomheden til at søge og identificere specifikke hændelser i indberetningsportalen.

Der kan for hændelsen tilføjes sags ID for:

- AV sagsID (Anden virksomhed)
- IF sagsID (Infrastrukturforvalter)
- JV sagsID (Jernbanevirksomhed)

Funktionaliteten giver især mening for virksomheder med mange hændelser, da den muliggør en mere effektiv datahåndtering.

Sags ID-funktionen kan benyttes af virksomheden i oversigten over hændelser:

| Test jernVirk Oprettelse af hændelser eller nulindberetning |       |                                                 |                        |                    |                    | Sags ID, station, dato. | P Filter                   | + Opret ha                  | ændelse     |
|-------------------------------------------------------------|-------|-------------------------------------------------|------------------------|--------------------|--------------------|-------------------------|----------------------------|-----------------------------|-------------|
| Dato                                                        | Tid   | Hændelsestype                                   | Infrastrukturforvalter | Jernbanevirksomhed | Sted               | Sags ID                 | Konsekvens                 |                             |             |
| 18-12-2020                                                  | 00:00 | Signalforbikørsel (ikke-tog) – ikke forbi farer | Banedanmark            | Test jernVirk      | Fjenneslev - Borup |                         |                            | <u>Rediger</u>              | <u>Slet</u> |
| 20-01-2020                                                  | 00:01 | Andre ulykker                                   | Banedanmark            | Spitzke SE         | Eskilstrup         | 32131, 32131v, 32131v   | Lettere<br>tilskadekomne - | <sup>1</sup> <u>Rediger</u> | <u>Slet</u> |

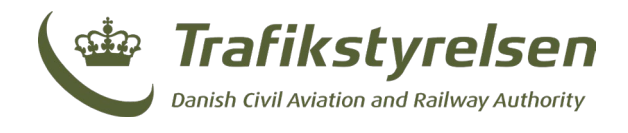

### **Opret hændelse**

Herefter trykker man på "Opret hændelse" i nederste højre hjørne. Hvis formen er udfyldt korrekt, vil man blive returneret til siden med listen over hændelser i indberetningsperioden, og får en besked om at hændelsen er blevet oprettet.

### **Ved Fejlmeddelelse**

Har man lavet en fejl ved enten at indtaste en ugyldig værdi, eller have undladt en påkrævet værdi vil dette blive kommunikeret tilbage på følgende måde:

| Tilføj hændelse<br>Blankat til indbaretning af ulykkar og hændelser - version 1                                                                                                    |
|----------------------------------------------------------------------------------------------------|
| C Hændelsen kunne ikke oprettes<br>Der skal mindst tilfages en virksomhed                                                                                                    |
|                                                                                                    |
|                                                                                                    |
| Denne 'Blanket til brug ved indberetning af data vedrørende ulykker, forløbere til ulykker og sikkerhedsmæssigne uregelmæssigheder mv." benyttes af veteran-jernbaner og veterantog til indberetning. OBS: Ingen indtastning af personfølsomme datal |
|                                                                                                    |
| Involveret virksomhed                                                                                                    |
| Virksomhedstvoe* Virksomhedsnavn*                                                                                                    |
|                                                                                                    |
| Jernbanevirksomned v v rjetit                                                                                                    |
| + Tilføj involveret virksomhed                                                                                                    |

Det ses på billedet herover, at der både kommer et banner med en fejlbesked, og feltet, der mangler, markeres med rødt omrids.

Der hjælpes ydermere undervejs ved at markere felter, der er udfyldt med manglende eller forkerte værdier således:

| Hændelse                                |     |                        |     |       |      |
|-----------------------------------------|-----|------------------------|-----|-------|------|
| Primær hændelsestype*                   |     | Sekundær hændelsestype |     |       |      |
|                                         | •   |                        | •   |       |      |
| Der skal vælges en primær hændelsestype |     |                        |     |       |      |
| Personkategori                          |     | Skadestype             |     | Antal |      |
|                                         | •   |                        | •   | 0     | stk. |
| Matrielskade i kr.                      |     | Miljøskade i kr.       |     |       |      |
| -1                                      | Kr. | 0                      | Kr. |       |      |
| Der kræves et positivt heltal som værdi |     |                        |     |       |      |